## **6** يبدأ النسخ إلى الاسطوانة.

## تسجيل مقاطع الفيديو على اسطوانات

انسخ الملفات التي تم ترتيبها باستخدام قائمة المستخدم على اسطوانات DVD.

- قم بإدخال اسطوانة جديدة في مشغل اسطوانات DVD القابلة للنسخ على جهاز الكمبيوتر الخاص بك. 1
  - 2 قم باختيار قائمة المستخدم المرغوبة.

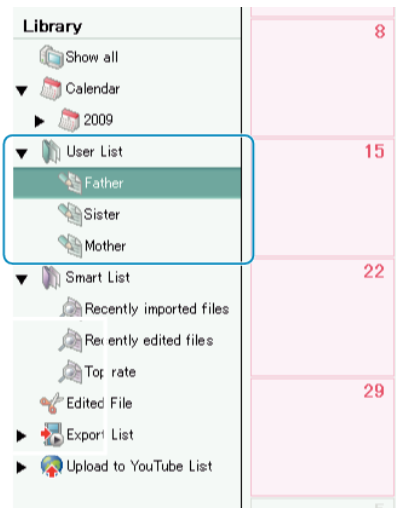

3 حدد طريقة اختيار الملفات.

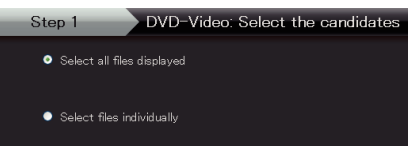

- إذا قمت بتحديد "Select all files displayed"، يتم نسخ مقاطع الفيديو المعروضة فقط على اسطوانة DVD.
   تقدم إلى الخطوة 5.
  - بني المسروفي.
    إذا قمت باختيار "Select files individually"، تقدم إلى الخطوة 4.
- 4 (عند اختیار "Select files individually") اختر الملفات المراد نسخها على اسطوانة DVD بالترتيب.

|            | CHARACTER                             | eas output       |               | 51091   |        |    |   |         |             | _          |
|------------|---------------------------------------|------------------|---------------|---------|--------|----|---|---------|-------------|------------|
| 200 A      | 1 1 1 1 1 1 1 1 1 1 1 1 1 1 1 1 1 1 1 | <u></u>          |               |         |        |    |   |         | الها ؟      | <u> 4-</u> |
| Unliked    |                                       |                  |               |         |        |    |   | A 5 15  | Asset       |            |
|            |                                       |                  |               |         |        |    |   |         |             |            |
|            | اسحب                                  |                  |               |         |        |    |   |         |             |            |
| _          | itop ii                               | AVXI D School on | ntidates ntiv | idually |        |    |   |         |             |            |
| 040-5      | W S79-9187.8-1                        | F)               |               |         |        |    |   |         | Solution of |            |
| Dras       | ed Drop files                         | i herei.         |               |         |        |    |   |         |             |            |
|            | أسقط                                  |                  |               |         |        |    |   |         |             |            |
|            |                                       |                  |               |         |        |    | ق | انقر فو |             |            |
|            |                                       |                  |               |         |        |    |   |         |             |            |
| The survey |                                       |                  |               | i i i   | 22.000 | 5A |   |         | 000         |            |

- بعد الاختيار، انقر فوق "Next".
- 5 قم بإعداد القائمة العلوية للاسطوانة.

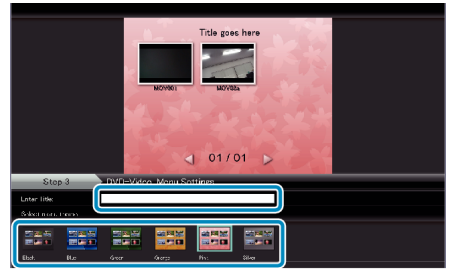

قم بضبط خلفية القائمة والعنوان.

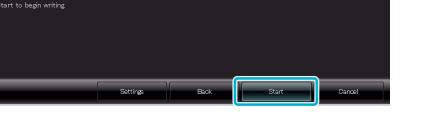

- بعد النسخ، انقر فوق "OK".
- مالحظة: • يمكن استخدام الأنواع التالية من الاسطوانات على برنامج Everio MediaBrowser المرفق.
  - DVD-R DVD-R DL
  - DVD-RW
  - DVD+R DVD+R DL
  - DVD+R DL
- لعرض ملف تعليمات Everio MediaBrowser، اختر "Help" من شريط قائمة Everio MediaBrowser أو اضغط على F1 على لوحة المفاتيح.
- إذا واجهت أية مشكلات مع البرنامج المرفق Everio MediaBrowser, يُرجى استثنارة "مركز دعم مستخدمي Pixela".

|                                                                                                    | - 1                |
|----------------------------------------------------------------------------------------------------|--------------------|
| الولايات المتحدة وكندا (الإنجليزية): +1-800-458-4029 (الرقم المجانبي)<br>أوروبا (المملكة المتحدة وألمانيا وفرنسا وإسبانيا)                                     | هاتف               |
| (الإنجليزية/الألمانية/الفرنسية/الإسبانية): +880-1532-800 (الرقم المجاني)<br>بلدان أخرى في أوروبا<br>(الإن الحري في أوروبا                                      |                    |
| (الإنجليزية/الالمانية/الفرنسية/الإسبانية): +44-1489-166-164/<br>آسيا (القلبين) (الإنجليزية): +26-28-40-0000<br>الصين (الصينية): 10800-161-0010 (الرقم المجاني) |                    |
| /http://www.pixela.co.jp/oem/jvc/mediabrowser/e                                                                                                    | الصفحة<br>الرنيسية |